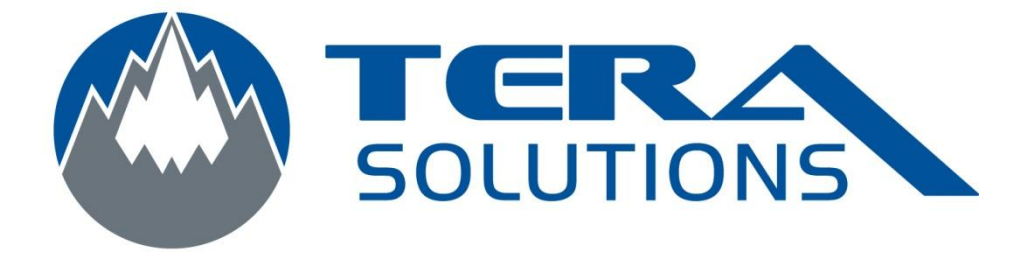

## Installation de Nod32

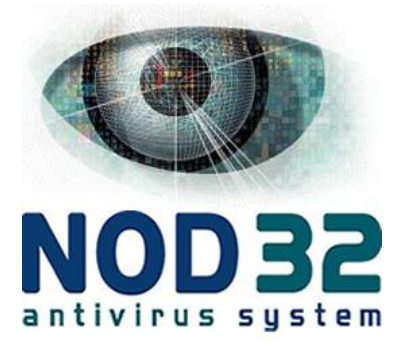

Par Tera-Solutions inc.

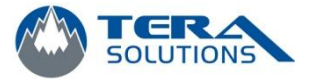

1. Téléchargez la dernière version du logiciel

| « Home »        | « Business »    |
|-----------------|-----------------|
| Version 32 bits | Version 32 bits |
| Version 64 bits | Version 64 bits |

2. Entrez le nom d'utilisateur et le mot de passe et cliquez sur *OK*.

| Authentification re | equise                                                                                                    | × |
|---------------------|----------------------------------------------------------------------------------------------------|---|
| ?                   | Le site http://download.eset.com demande un nom d'utilisateur et un mot de passe. Le site indique : « ESET NOD32 Antivirus » |   |
| Utilisateur :       |                                                                                                    |   |
| Mot de passe :      |                                                                                                    |   |
|                     | OK Annuler                                                                                                    |   |

3. Cliquez sur *Enregistrer le fichier* 

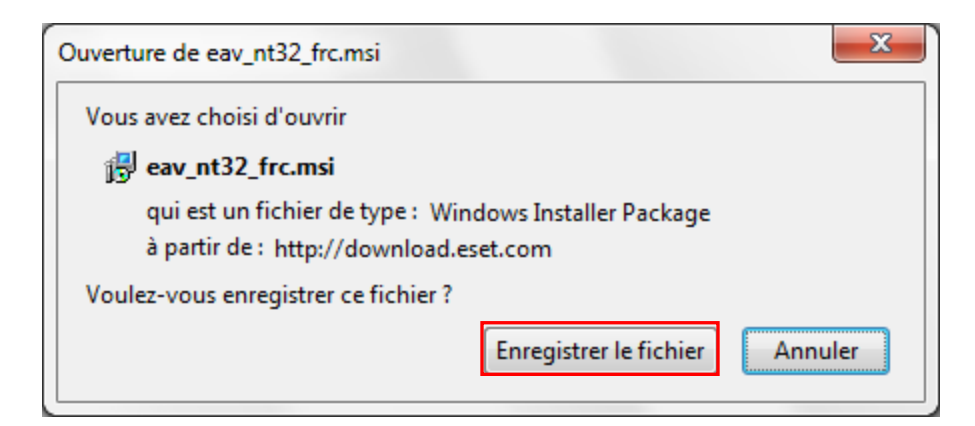

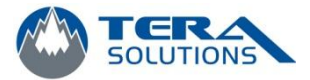

## 4. Exécutez le fichier

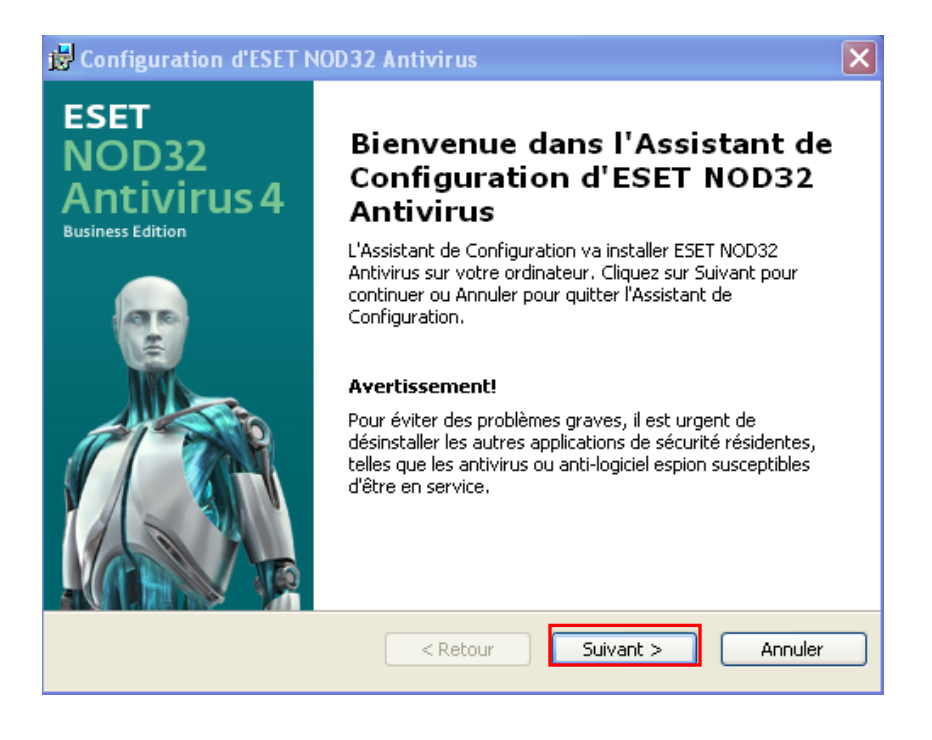

- 5. Cliquez sur Suivant
- 6. Sélectionnez J'accepte les termes du contrat de licence et cliquez sur Suivant

| 🖟 Configuration d'ESET NOD32 Antivirus 🛛 🔀                                                                                                    |  |  |
|----------------------------------------------------------------------------------------------------|--|--|
| Contrat de Licence pour l'Utilisateur Final                                                                                                    |  |  |
|                                                                                                    |  |  |
| AVERTISSEMENT IMPORTANT : Avant tout téléchargement, installation, copie ou<br>utilisation, veuillez lire les conditions suivantes d'application du produit. EN<br>TELECHARGEANT, INSTALLANT, COPIANT OU UTILISANT LE PRODUIT, VOUS<br>ACCEPTEZ CES TERMES ET CONDITIONS.                                                                                                 |  |  |
| Contrat de Licence Utilisateur Final pour l'utilisation de logiciel.                                                                                                    |  |  |
| Le présent contrat d'utilisation de logiciel (« Contrat ») est conchi entre ESET, spol. s<br>r.o., Einsteinova 24, 851 01 Bratislava, inscrite au Registre du Commerce du tribunal de<br>Bratislava I. Section Sro, Insertion No 3586/B, BIN : 31 333 535 (« Fournisseur ») et<br>vous, personne physique ou morale, (« Utilisateur Final »), vous autorise à utiliser le |  |  |
| ⊙ J'accepte les termes du contrat de licence                                                                                                    |  |  |
| ◯ Je n'accepte pas les termes du contrat de licence                                                                                                    |  |  |
| < Retour Suivant > Annuler                                                                                                    |  |  |

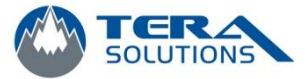

4

7. Laissez à Standard et cliquez sur *Suivant* 

| 🖟 Configuration d'ESET NOD32 Antivirus 🛛 🔀                                                                                                    |
|----------------------------------------------------------------------------------------------------|
| Mode d'installation<br>Sélection du mode d'installation                                                                                                    |
| Indiquez si ESET NOD32 Antivirus doit être installé avec des paramètres standard (le<br>meilleur équilibre entre sécurité et rapidité) ou sélectionnez Personnalisé pour accéder à<br>d'autres options de configuration. |
| Mode d'installation<br>Standard (meilleurs paramètres recommandés)<br>Personnalisé (permet une configuration plus détaillée)                                                                                             |
| < Retour Suivant > Annuler                                                                                                    |

8. Entrez le nom d'utilisateur et le mot de passe et cliquez sur *Suivant* 

| 🕼 Configuration d'ESET NOD32 Antivirus                                                                                                    |  |  |
|----------------------------------------------------------------------------------------------------|--|--|
| Mise à jour automatique<br>Entrez votre nom d'utilisateur et votre mot de passe                                                                                                    |  |  |
| Pour garantir la mise à jour de la protection, entrez ci-dessous le nom d'utilisateur et le<br>mot de passe reçus après l'achat. Nous recommandons de les copier (Ctrl+C) depuis votre<br>message d'enregistrement et de les coller (Ctrl+V) dans les champs appropriés ci-dessous. |  |  |
| Nom d'utilisateur : Mot de passe :                                                                                                    |  |  |
| En cas de doute sur les valeurs correctes, vous pouvez les définir plus tard dans le<br>programme.<br>Définir les paramètres de mise à jour ultérieurement                                                                                                    |  |  |
| < Retour Suivant > Annuler                                                                                                    |  |  |

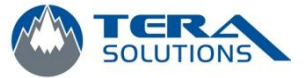

5

9. Laissez la case cochée et cliquez sur *Suivant* 

| 🖟 Configuration d'ESET NOD32 Antivir                                                                                                    | ıs 🛛 🔀                                                                         |  |  |
|----------------------------------------------------------------------------------------------------|--------------------------------------------------------------------------------|--|--|
| Système d'avertissement anticipé Threa<br>ThreatSense.Net                                                                                                    | at5ense.Net                                                                    |  |  |
| Le système d'alerte précoce ThreatSense.Net est la meilleure façon d'aider ESET à vous<br>protéger et à vous tenir informé des menaces nouvelles ou modifiées. Ce système peut<br>envoyer de nouvelles menaces au laboratoire d'ESET et fournir des commentaires qui<br>peuvent aider à protéger votre ordinateur. |                                                                                |  |  |
| Activer le système d'avertissement anticipé ThreatSense.Net                                                                                                    |                                                                                |  |  |
| Configuration avancée<br>Pour plus d'information sur le système d'alerte ;<br>consulter notre déclaration de confidentialité, v<br>après l'installation.                                                                                                    | précoce ThreatSense.Net et pour<br>euillez lire le fichier d'aide du programme |  |  |
| < Re                                                                                                    | tour Suivant > Annuler                                                         |  |  |

10. Sélectionnez *Activer la détection des applications potentiellement indésirables* dans la liste déroulante et cliquez sur *Suivant.* 

| Configuration d'ESET NOD32 Antivirus                                                                                                    |
|----------------------------------------------------------------------------------------------------|
| Détection des applications potentiellement<br>indésirables                                                                                                    |
| Les applications potentiellement indésirables sont des programmes qui exigent généralement<br>l'approbation de l'utilisateur avant leur installation. Elles peuvent ne présenter aucun risque<br>pour la sécurité, mais peuvent affecter les performances, la rapidité et la fiabilité de<br>l'ordinateur, ainsi qu'en modifier le comportement. |
| Sélectionnez une des options                                                                                                    |
| Sélectionnez une des options                                                                                                    |
| Désactiver la détection des applications potentiellement indésirables                                                                                                    |
|                                                                                                    |
|                                                                                                    |
|                                                                                                    |
|                                                                                                    |
|                                                                                                    |
| < Retour Suivant > Annuler                                                                                                    |

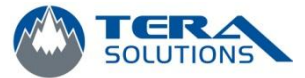

## 11. Cliquez sur *Installer*

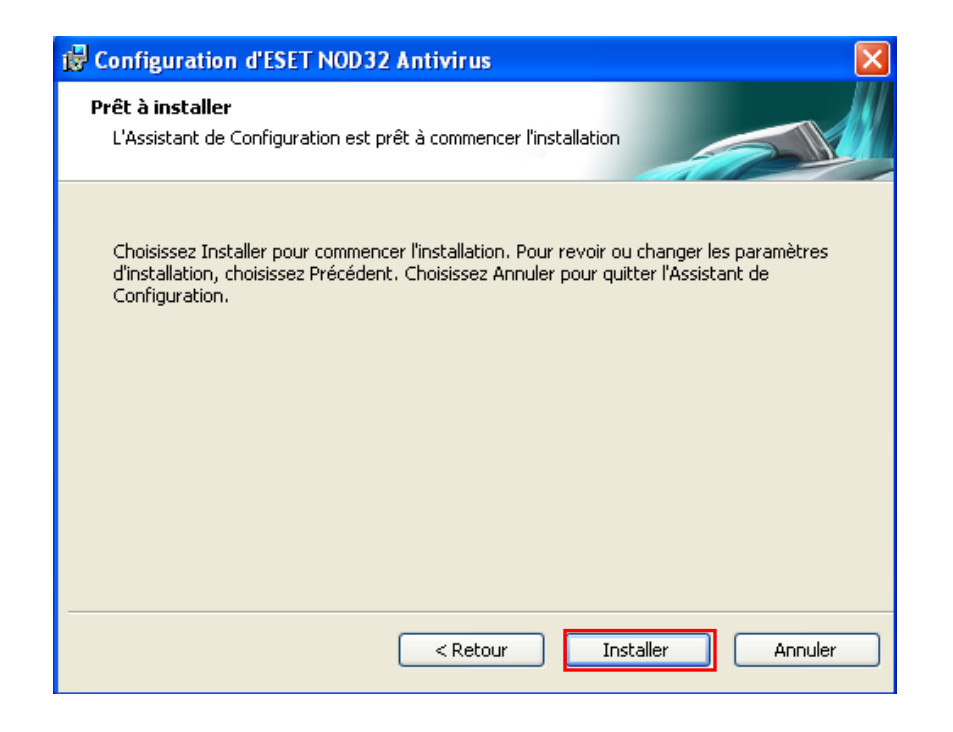

12. À la fin de l'installation, cliquez sur *Terminer* 

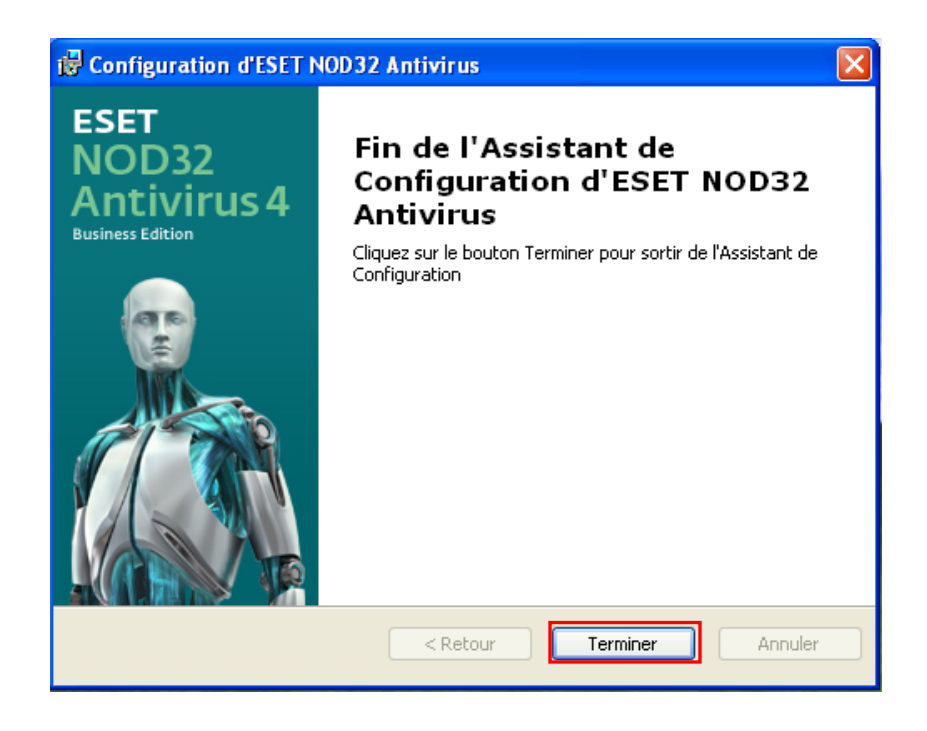

13. L'installation est terminée